## Neglect The Port Forwarding Headache!

Main Channel:http://www.youtube.com/Jon0fAllTrades Easy setup of Minecraft Server 1.1 utilizing Hamachi to play with associates over the Web.

Truly takes less time than the video!

Overlook the port forwarding headache!

Alright Hey and how are you doing everybody, I am going to show you learn how to setup a Minecraft server at residence so you possibly can play with your folks throughout the internet.

This actually is fast and easy, you could in all probability do it a lot sooner than the length of this video, if you already knew how so do not be discouraged by the size :)

Keep in thoughts you want a fairly highly effective pc with in all probability not less than 4gb of ram to do that all on the same machine however you possibly can all the time give it a shot when you've got much less.

Additionally the server does not necessarily should be on the computer you might be taking part in on so in case your laptop has only 2gb of ram consider that if in case you have a number of computer systems in your house.

1. First thing you may want to do is go obtain logmein's hamachi, there's a hyperlink for the obtain underneath step 1 in the description beneath.

pause right here if you want set up it then i am going to inform you the way to setup the server it's very easy

Now that you have hamachi installed go ahead and hit the ability buttom right here if it isnt already related and itl do some this n that then you definitely when its executed youll wish to click on network then create a brand new community. Give it a name and a password and you are all set on that end.

2. Now assuming you already own minecraft you'll wish to go to minecraft.internet, click on download and obtain this server.exe

Decide the place you need to maintain your server recordsdata. Someplace like in your user account folder.

Create a brand new folder and identify it something like Minecraft Server. Transfer the minecraftserver exe file over there however do not run it yet.

3. Go to your start menu kind notepad if you're operating home windows 7 or just find it and run it if you're on one thing older.

Carry that up and down in the description you will see the code that I am going to paste into

this document, "C:\Program Information\Java\jre7\bin\javaw.exe" -Xmx512M -Xms512M -jar Minecraft\_Server.exe, basically the server is setup by default to reserve one hundred mb for itself. That is fairly low, so Mojang recommends you to run the server with 1gb (1024mb) of memory, I'm solely hosting a few associates and so I set mine to run with 512mb which seems to be Method greater than sufficient. When the server is operating and they're logged within the server still reveals one thing like 85% free reminiscence.

So resolve how much reminiscence you need to provide the server after which hit save, change filetype to all, and give it a reputation like Run Minecraft Server .bat Navigate to put it aside the place you will have the minecraft server in.

Be sure to kind .bat and in addition that you've got seleted all recordsdata beneath that in any other case it should just make a text file with .bat as a part of the title.

Ok now if you want you possibly can create a shortcut of the .bat file in your desktop so you may simply run that or even copy the shortcut to your windows startup folder in order that once you turn on your pc hamachi has already loaded by default and now your server can even launch your server.

4. Go forward and launch your server by running your .bat file or the shortcut in your desktop, additionally if you'd like it to have the cool minecraft icon for your shortcut. Proper click on it choose properties, then change icon. Hit browse and find both your minecraft exe or the minecraft\_server.exe and the icon will pop up like so hit ok and ok once more.

The primary time you run the server it'll create a folder called World and about 7 files where you've your Minecraft\_server.exe saved. You might see that it says Not Enough RAM! at BEST MINECRAFT SERVERS remember the fact that by default it makes use of 100mb so 512mb so far as I do know at the moment is sufficient ram for a couple of people enjoying. when its carried out creating your world it can say Completed! for assist, sort "assist" or "?"

There are some settings you can change by modifying the server properties file however these are necessary at this point so we cannot even get into it.

I do not remember why at this level however you'll want to sort stop in the sphere at the bottom which saves and stops the server gently. I feel it just doesnt load the server accurately when its is first creating the information or something to that effect, it cant damage anyways, however do remember whenever you want to stop your server, to shutdown or restart your laptop, make certain everyone has logged off after which sort "cease"

5. Alright before we get to connecting some friends on your server you'll want to launch the server again after stopping it that first time, then run and login to minecraft and we are going to hook you up with the intention to log in to your individual server.

There are 2 ways to do this after you click on multiplayer. Since you're the host and the server is operating on your machine, you possibly can click direct join and then type

'localhost' as one word.

to keep away from must type that everytime you run minecraft do that which is what your pals should do also..

click Add server, The server Title right here doesn't need to match what you arrange in Hamachi it may be no matter you want to call it but the Server Tackle you will note at the top of hamachi next to the ability button icon. That is Your IP handle that the world can see, and so that you wish to kind this in. Hit completed and your good to go.